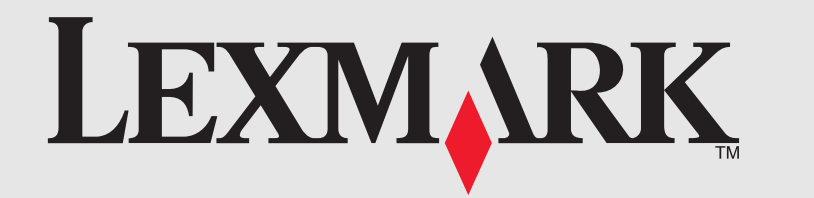

# 6300 Series All-In-One 6300 Series Todo en Uno

Unpack the All-In-One.

Load paper.

Δ

- Desembale el dispositivo Todo en Uno.
- Prepare the All-In-One.
- Prepare el dispositivo Todo en Uno.

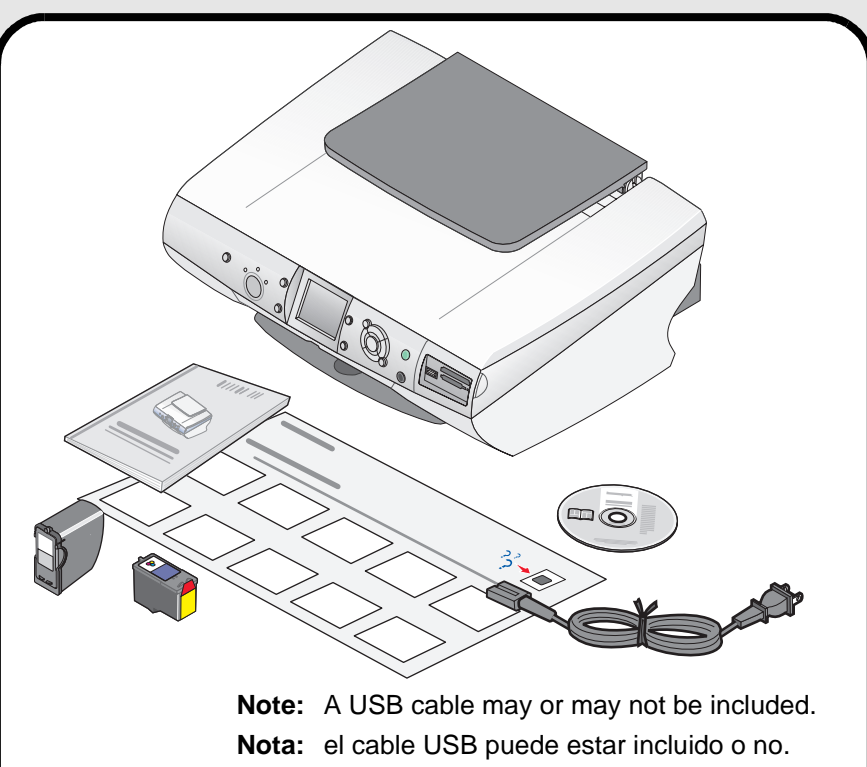

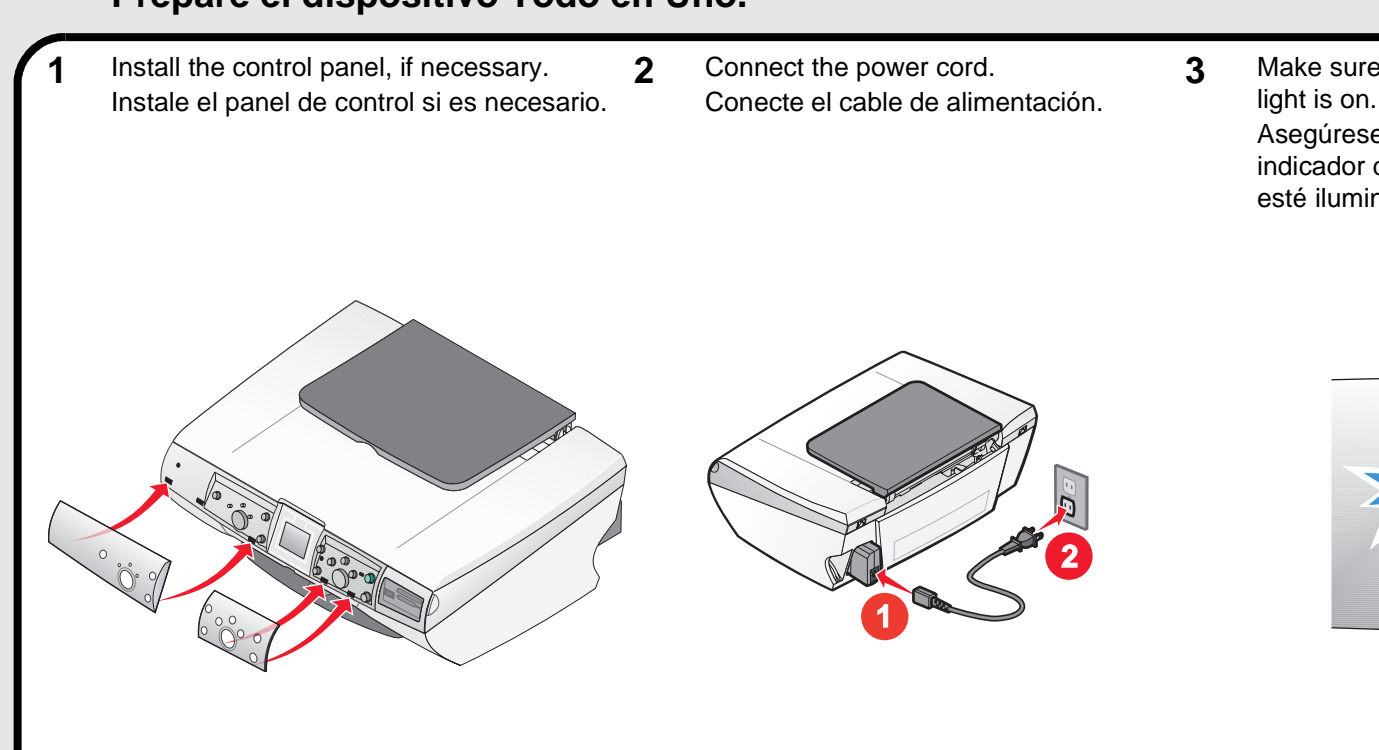

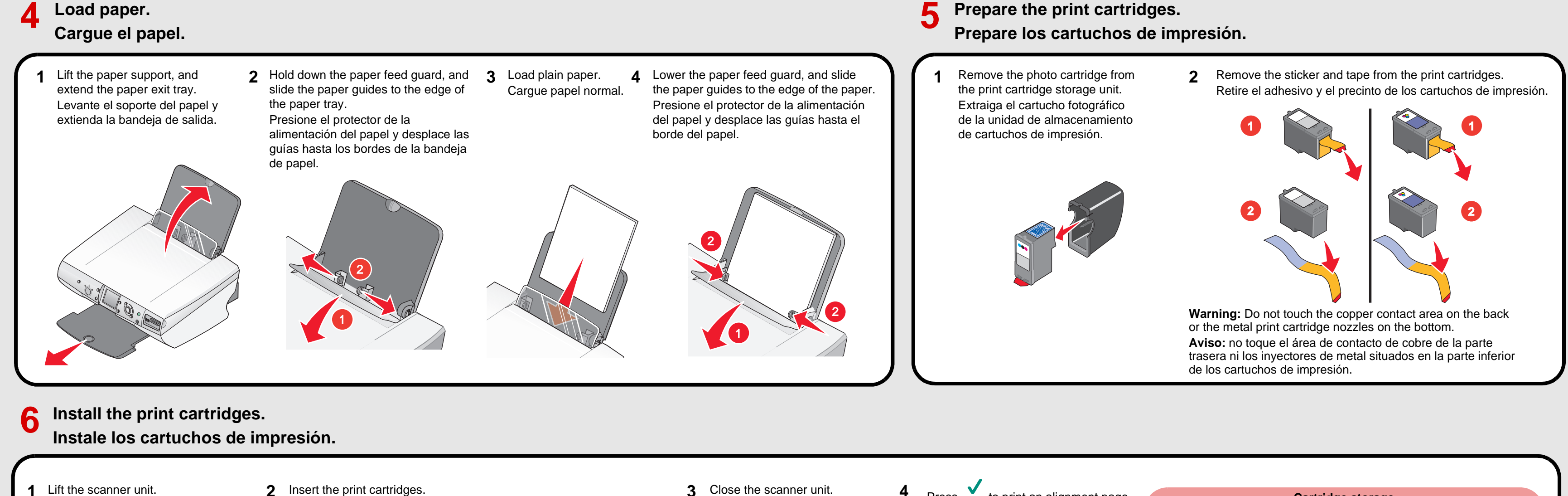

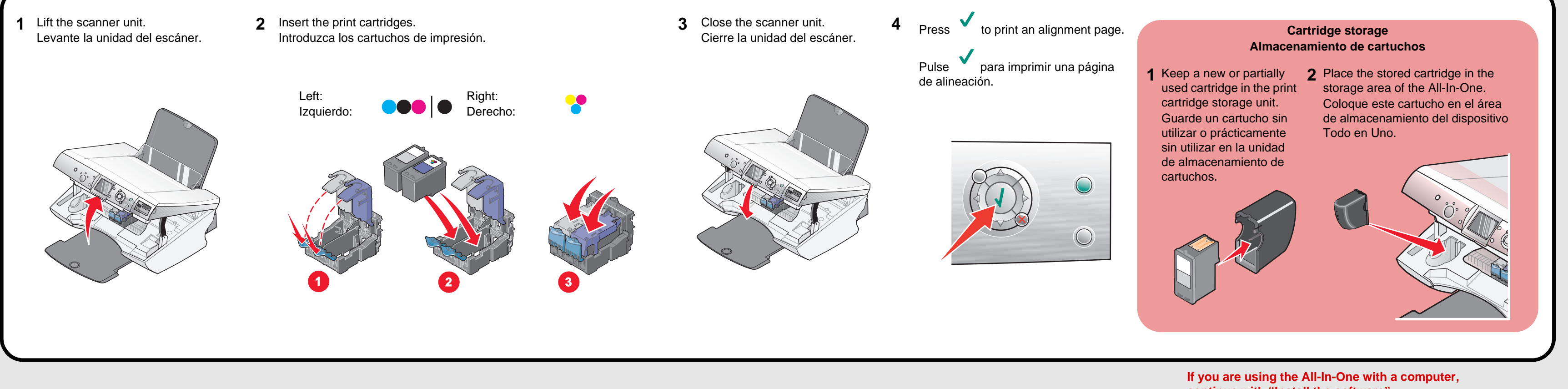

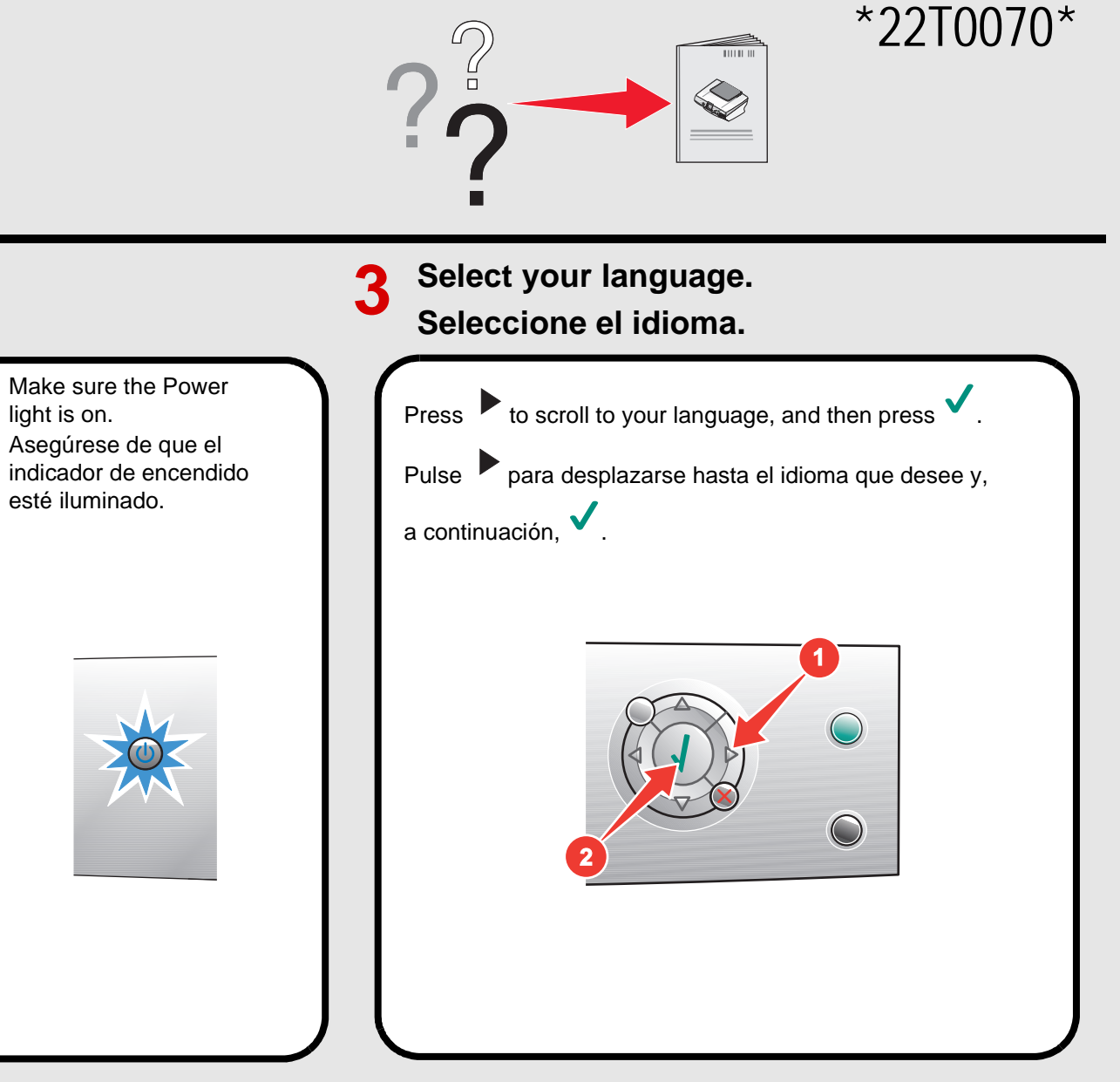

# Prepare the print cartridges.

continue with "Install the software"... Si está utilizando el dispositivo Todo en Uno con el equipo, continúe en la sección "Instale el software".

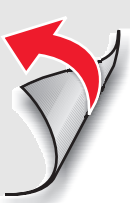

#### Install the software. 7 Instale el software.

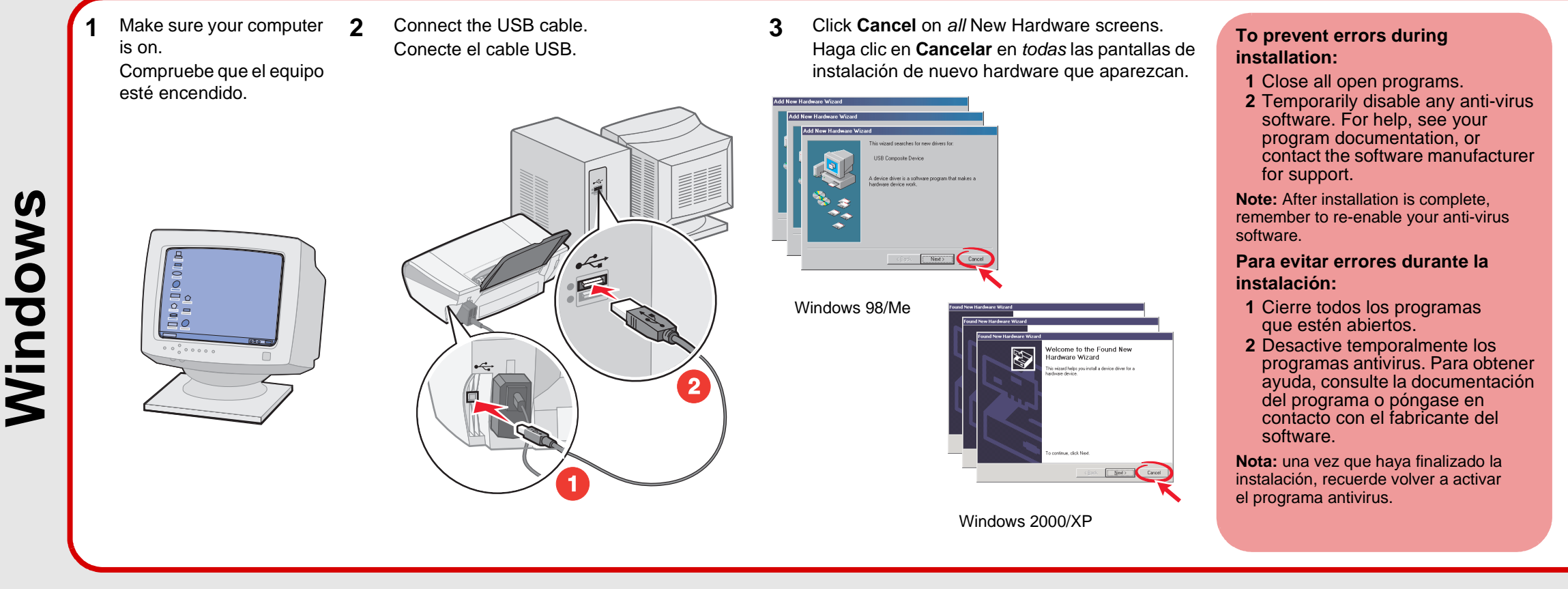

Make sure your computer is on. Compruebe que el equipo

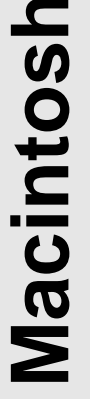

# esté encendido.

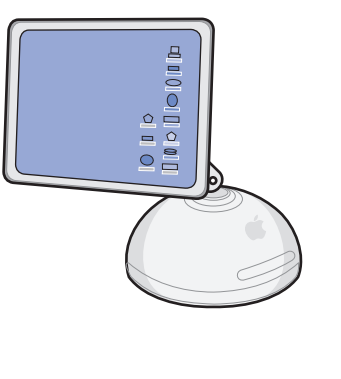

#### Connect the USB cable. 2 Conecte el cable USB.

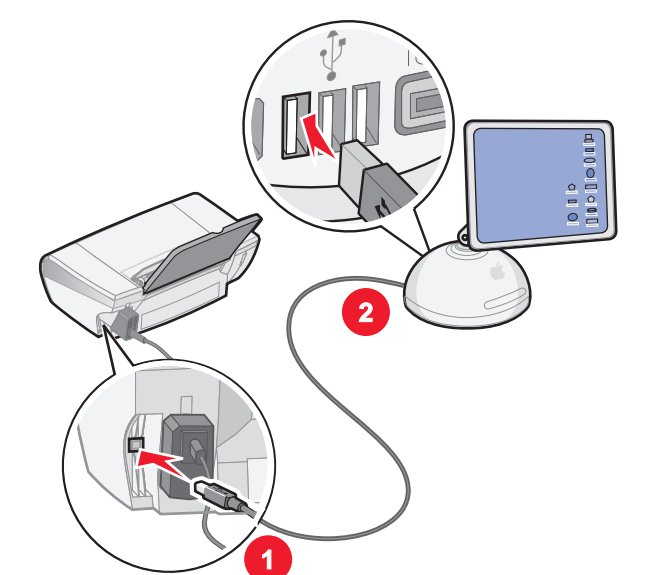

#### To prevent errors during installation: 1 Close all open programs.

- **2** Temporarily disable any anti-virus software. For help, see your program documentation, or contact the software manufacturer for support. **Note:** After installation is complete, remember to
- re-enable your anti-virus software. Para evitar errores durante la instalación: 1 Cierre todos los programas que estén
- abiertos. **2** Desactive temporalmente los programas
- antivirus. Para obtener ayuda, consulte la documentación del programa o póngase en contacto con el fabricante del software.

Nota: una vez que haya finalizado la instalación. recuerde volver a activar el programa antivirus.

#### 3 Insert the CD.

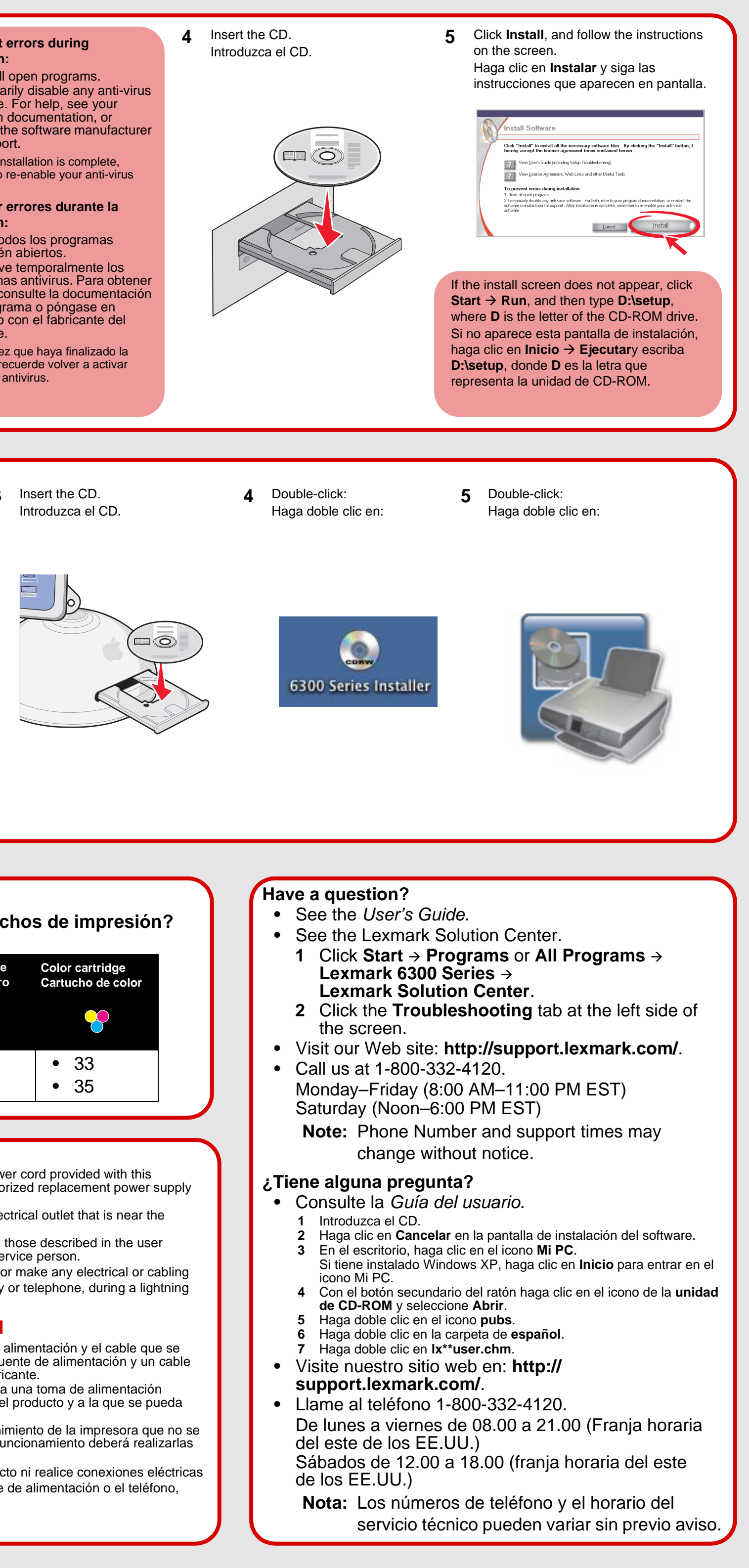

# Setup troubleshooting

| Symptom                                                     | Solution                                                                                 |
|-------------------------------------------------------------|------------------------------------------------------------------------------------------|
| The Power light is not lit                                  | 1 Disconnect the power supply cord from the wall outlet and then from the power supply.  |
|                                                             | 2 Plug the cord all the way into the power supply port on the All-In-One.                |
|                                                             | 3 Plug the cord into an electrical outlet that other electrical devices have been using. |
|                                                             | <b>4</b> If the Power light is not on, press $\textcircled{0}$ .                         |
| The control panel<br>displays text in the<br>wrong language | 1 If necessary, press the <b>Mode</b> button until Copy mode is selected.                |
|                                                             | 2 Press Menu.                                                                            |
|                                                             | 3 Press <b>V</b> until you reach the last item.                                          |
|                                                             | 4 Press 🛦 twice.                                                                         |
|                                                             | 5 Press b until the language you want appears on the display.                            |
|                                                             | 6 Press 🖌.                                                                               |
|                                                             | Note: Press Menu to see the new language displayed.                                      |

# Solución de problemas de instalación

| Síntoma                                                         | Solución                                                                                                    |
|-----------------------------------------------------------------|----------------------------------------------------------------------------------------------------|
| El indicador luminoso de<br>encendido está apagado              | <ol> <li>Desconecte el cable de alimentación de la toma mural y, a continuación,<br/>de la fuente de alimentación.</li> </ol> |
|                                                                 | <ol> <li>Enchufe el cable correctamente en el puerto de la fuente de alimentación<br/>del dispositivo.</li> </ol>             |
|                                                                 | 3 Enchufe el cable en una toma de corriente que hayan utilizado otros aparatos eléctricos.                                    |
|                                                                 | 4 Si la luz de encendido no está activada, pulse 🕑.                                                                           |
| El panel de control<br>muestra texto en un<br>idioma incorrecto | 1 Si es necesario, pulse el botón <b>Modo</b> hasta que se seleccione el modo de copia.                                       |
|                                                                 | 2 Pulse Menú.                                                                                                    |
|                                                                 | 3 Pulse V hasta situarse en el último elemento.                                                                               |
|                                                                 | 4 Pulse 🛦 dos veces.                                                                                                    |
|                                                                 | 5 Pulse 🕨 hasta que en la pantalla aparezca el idioma correcto.                                                               |
|                                                                 | 6 Pulse 🧹.                                                                                                    |
|                                                                 | Nota: Pulse Menú para ver el idioma nuevo.                                                                                    |

# Need more ink?

¿Necesita adquirir cartuchos de impresión?

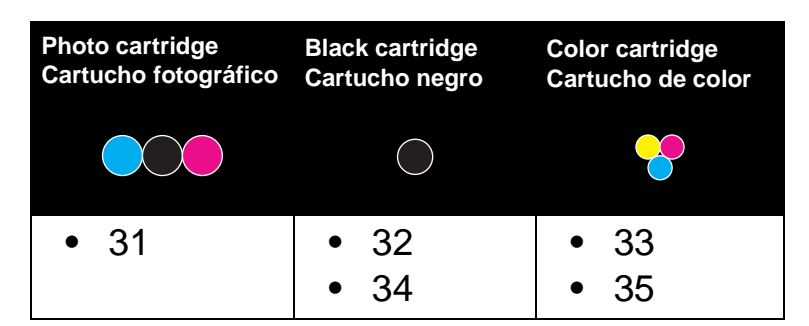

## Safety Information

- Use only the power supply and power cord provided with this product or the manufacturer's authorized replacement power supply
- and power cord. • Connect the power supply to an electrical outlet that is near the
- product and easily accessible. • Refer service or repairs, other than those described in the user documentation, to a professional service person.

**CAUTION:** Do not set up this product or make any electrical or cabling connections, such as the power supply or telephone, during a lightning storm.

## Información de seguridad

- Utilice exclusivamente la fuente de alimentación y el cable que se incluyen con este producto o una fuente de alimentación y un cable de repuesto autorizados por el fabricante.
- Conecte la fuente de alimentación a una toma de alimentación eléctrica que se encuentre cerca del producto y a la que se pueda acceder sin dificultad.
- Las tareas de reparación o mantenimiento de la impresora que no se describan en las instrucciones de funcionamiento deberá realizarlas un técnico autorizado.

**PRECAUCIÓN:** No instale este producto ni realice conexiones eléctricas o de cableado, como conectar el cable de alimentación o el teléfono, durante tormentas eléctricas.

#### P/N 22T0070 E.C. 8G0010

© 2005 Lexmark International, Inc. All rights reserved. / © 2005 Lexmark International, Inc. Reservados todos los derechos.